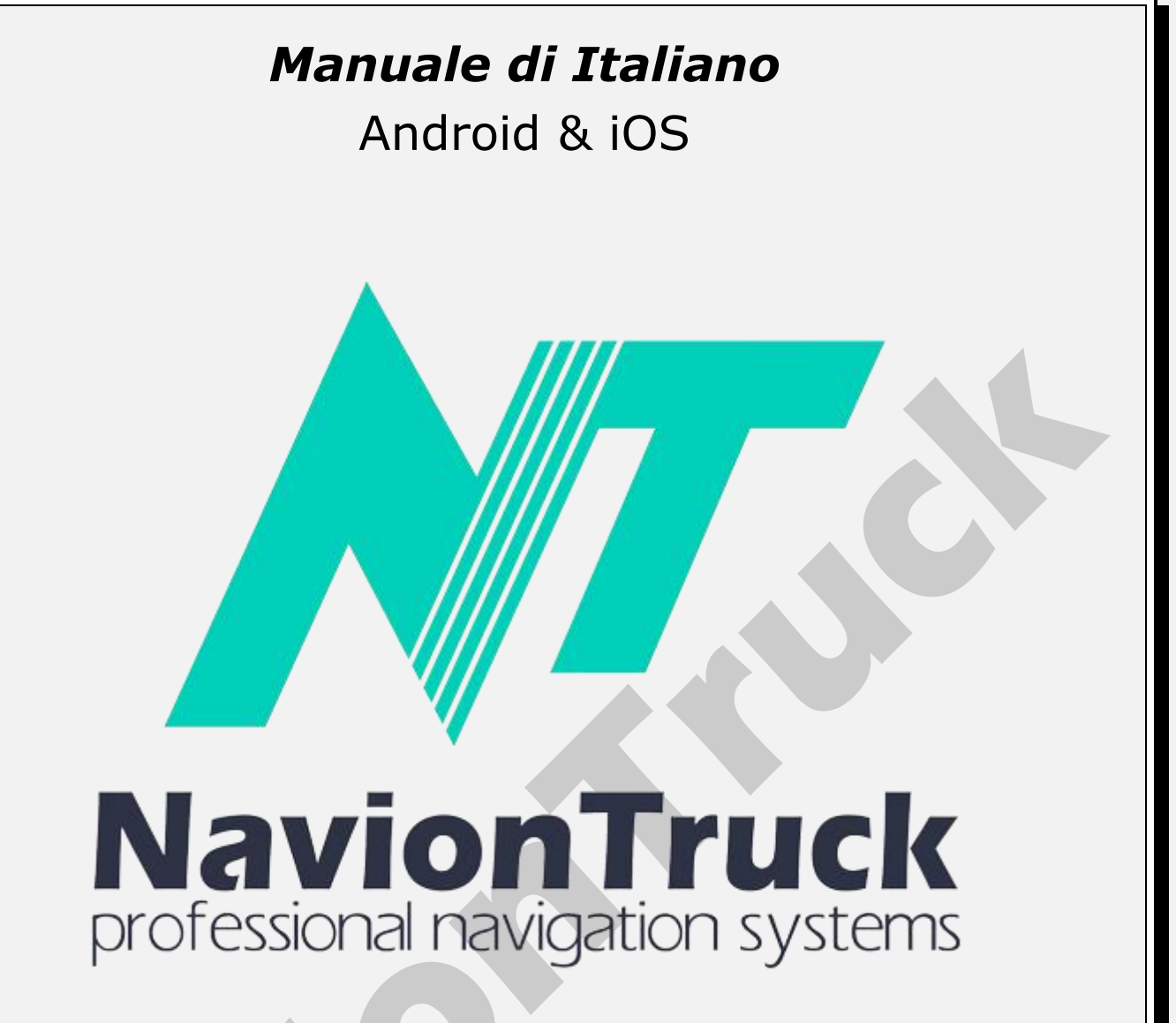

# Navigazione GPS

# Riguarda

sistema di navigazione ibrido che combina il vantaggio di navigazione offline con il supporto della connessione dati per conoscere lo stato delle strade.

Il software utilizza mappe vettoriali compatte, in modo da non avere problemi in condizioni di scarsa copertura.

Se non c'è alcuna connessione a Internet, è possibile eseguire tutto il tempo in modalità non in linea, come un browser tradizionale.

# INDICE

#### Avvio rapido

- 1. Attiva licenza
- 1.1 Sui dispositivi con accesso a Internet
- 1.2 Sui dispositivi senza una connessione a Internet
- 2. Mappa
- 2.1 Dinamica POI

2.2 Vota sito di interesse o navigare
3. Preferiti
3.1 Creare un preferiti
4. Cerca tutto
4.1 Tutti
4.2 POI

4.3 Città 4.4 Storia 4.5 Coordinate 4.6 Ricerca sulla mappa 4.7 Ricerca 5. Itinerario 5.1 Tipo di itinerario 5.2 Veicolo 5.3 Tipi di strade 5.4 Expert 5.5 Alterativa 5.6 Mostra 5.7 Riproduci 5.8 Elimina 5.9 Elimina luogo 5.10 Salva 5.11 Carica 5.12 Legenda 5.13 Percorsi 5.14 Odometro 5.15 Colore 5.16 Traccia itinerario 5.17 Mostra manovre 5.18 Ricalcola dopo 5.19 Progettare un itinerario dettagliato 5.10 Ottimizzare la modalità dei punti dell'itinerario 5.11 Utilizzare statistiche 5.12 Consenti inversione 5.13 Tenere conto del lato della strada 5.14 Utilizzo del file delle restrizioni 6. Avvisi 6.1 In caso di sforamento 6.2 A proposito di manovra 6.3 Altro sulle manovre 6.4 Alla partenza 6.5 Corsa lunga (periodica) 6.6 Notifica Radar 6.7 Vocale 6.8 Sullo schermo 6.9 Grossolanamente Punti di interesse lungo il percorso 6.10 Vocale 6.11 Sullo schermo 6.12 Grossolanamente 6.13 Sulla destra del percorso Eventi di percorso 6.14 Vocale 6.15 Sullo schermo 6.16 Grossolanamente POI 6.17 Vocale 6.18 Sullo schermo 6.19 Grossolanamente Semaforo 6.20 Vocale 6.21 Sullo schermo 6.22 Grossolanamente 6.23 Ingorgo sulla rotta 6.24 Cambio di l'itinerario 6.25 Nuovo messaggio 7. Mappe 7.1 Catalogo Mappe 7.2 Imposta 7.3 Aggiorna

7.4 Download

7.6 Informazioni 7.7 POI 7.8 Mostrare radar 7.9 Mostrare segnali 7.10 Realtà aumentata 7.11 Zoom automatico 7.12 Zoom automatico panoramico 7.13 Palazzi 3D 7.14 Incroci 3D 7.15 Mantiene il 3D durante lo scorrimento 7.16 Nord in alto 7.17 Vista semplificata durante la marcia 7.18 Elaborazione dei dettagli 7.19 Dimensione carattere 7.20 Nome delle vie orizzontale 7.21 Screenshot dello schermo 8. Online 8.1 Internet 8.2 Registrazione del verbale 8.3 Servizi 8.4 Attiva traffico 8.5 Mostra la velocità 8.6 Relativamente al colore 8.7 Domanda sul traffico 8.8 In caso di interruzione del collegamento al servizio 8.9 Aggiorna 8.10 Informazioni 8.11 Attiva gli eventi 8.12 Eventi DPOI 8.13 Orario dell'evento 8.14 Podcasts 8.15 Podcasts, mostra sulla mappa 8.16 Recensioni 8.17 Recensioni, mostra sulla mappa 8.18 Lingua delle recensioni 8.19 Lascia una recensione in forma anonima 8.20 Amici 8.21 Monitoraggio · Ricerca amico · Contattare un amico 9. Impostazioni 9.1 Luminosità della mappa 9.2 Pacchetto voce 9.3 Intensità volume 9.4 Volume se selezionato 9.5 Canale audio 9.6 Utilizza solo il media player 9.7 Lingua dell'interfaccia 9.8 Lingua di immissione 9.9 Tastiera input 9.10 GPS 9.11 Sistema di unità 9.12 Dimensione dello schermo 9.13 FSAA 9.14 Il mio menu 9.15 Tipo di 9.16 Menù contestuale 9.17 Pulsanti sullo schermo 9.18 Ricerca vocale 9.19 Pannello di navigazione 9.20 Tipo di navigazione 9.21 Tipo di dimensione

9.22 Mostra vie

9.23 Informazioni

7.5 Licenza

9.24 Scegliere un percorso alla partenza 9.25 Animazione menu

9.26 Default

#### 10. Salvadanaio

#### 11. Mio NavionTruck

- 11.1 Il mio account
- 11.2 Versione del software
- 11.3 Numero della licenza
- 11.4 Login e password per ripristinare
- 11.5 Servizio tecnico

# Avvio rapido

# 1. Attiva licenza

Quando si avvia il software di navigazione.

# 1.1 Sui dispositivi con accesso a Internet

Collegare il dispositivo a Internet, avviare la navigazione e controllare la licenza, attendere qualche secondo fino alla conferma di attivazione.

# 1.2 Sui dispositivi senza una connessione a Internet

- · Controllare la licenza sul dispositivo.
- · Il dispositivo visualizzerà un codice di attivazione.
- · Controllare il codice di attivazione sul nostro sito web.
- · Il nostro sito vi mostrerà un altro codice di attivazione.
- · Controllare il codice di attivazione del dispositivo e la licenza viene attivata.

**Nota.** La licenza può essere attivata in un unico dispositivo, se si desidera utilizzare un dispositivo aggiuntivo è richiesto l'acquisto di una nuova licenza mappa.

# 2 Mappa

Dopo la partenza si può vedere la schermata della mappa.

• Attendere qualche secondo fino a quando il GPS rileva la posizione, se si è all'interno di un edificio, il ricevitore GPS non rileva la posizione, è necessario andare a uno spazio aperto e i GPS saranno posizionati.

•Utilizzare i tasti giusti per ingrandire e rimpicciolire, fate clic sul pulsante superiore e inferiore per regolare l'angolo. Scorrere il dito sul lato dello schermo, la mappa ruoterà, così come la mappa ruoterà se si fa scorrere il dito sulla parte inferiore della mappa.

· Utilizzare il tasto bussola per orientare la mappa.

• Premere il tasto E per accedere al menù rapido con le scorciatoie, i collegamenti sono configurati in Impostazioni> Menù rapido.

• Cliccando sulla mappa in un punto specifico è possibile creare un percorso a quel punto e aggiungerlo come punto di destinazione finale, il punto di partenza, discutere, segnalare un errore, inviare ad un amico, condividere con un amico e copiare le coordinate.

• È possibile scorrere la mappa facendo scorrere verso il basso lo schermo e la mappa senza sollevare il dito dallo schermo.

• Premendo Menù è possibile accedere al menu completo: Preferiti, Ricerca, Strada, Avvisi, mappe, online, Impostazioni, suggerimenti e vantaggi, il mio conto, sincronizzazzione, negozio.

# 2.1 Dinamica POI

Per aggiungere una dinamica POI ad altri utenti dell'applicazione così che possano essere avvisati cliccare sulla mappa, quindi fare clic sulla lista degli eventi POI: cattiva strada, gru, polizia, riparazione di strade, testo, incidente, telecamera di velocità nascosta, pericolo, quindi scegliere il luogo della strada dove c'è l'evento.

- 11.6 Servizio di Pubblicità
- 12. Sincronizzazione
- 12.1 Sincronizzare
- 12.2 Automaticamente
- 12.3 Login per ripristinare
- 12.4 Password per ripristinare
- 12.5 Restore
- 12.6 Salva impostazioni
- 12.7 Ripristina impostazioni
- 13. Negozio

#### 2.2 Vota sito di interesse o navigare

L'applicazione permette punti qualificanti di interesse come stazioni di servizio, parcheggi, aziende, ecc ...

Per qualificarsi un punto di interesse, spostare la mappa fino al punto di interesse che si desidera qualificare e premere sopra il POI, si aprirà una finestra nella stampa dobe bisogna tornare a cliccare, cliccare in aggiungere commenti, si può votare con le stelle, commentare sulla vostra esperienza, includere le foto del luogo o aggiungere commenti audio, i commenti possono essere visti da altri utenti dell'applicazione.

È inoltre possibile creare un percorso per la destinazione utilizzando la stessa procedura, poi clicca sul finale o punto di passaggio.

#### 3 Preferiti

È possibile trovare l'elenco dei preferiti creato.

#### 3.1 Creare un preferiti

Per creare un segnalibro, fare clic sulla mappa nel punto in cui si desidera aggiungere questo segnalibro, cliccare segnalibri e immettere il nome del segnalibro, selezionare la categoria e compilare la descrizione completa del segnalibro.

Per visualizzare i tuoi preferiti e iniziare un percorso verso un segnalibro o modificare, toccare Menù> Preferiti> toccare il segnalibro> scegliere il punto di destinazione finale, modificare o eliminare. Clicca per vedere il programma preferito sulla mappa.

#### 4 Cerca tutto

#### 4.1 Tutti

Inserire il nome della via, POI, città in cui si vuole andare e il sistema visualizza un risultato di ricerca, selezionare il risultato per abbinare la sua ricerca per creare un percorso.

# 4.2 POI

Toccare la categoria di POI o cercare il nome del POI, il sistema visualizza un risultato di ricerca, selezionare il risultato per abbinare la sua ricerca per creare un percorso.

#### 4.3 Città

Inserire il nome della città in cui si vuole andare e il sistema visualizza un risultato di ricerca, selezionare il risultato per abbinare la sua ricerca per creare un percorso.

#### 4.4 Storia

Il sistema visualizza tutti gli itinerari storici che sono stati creati a partire dall'inizio della creazione di percorsi, cercare percorso e fare clic sul percorso per creare di nuovo, il sistema creerà il percorso dalla posizione corrente.

#### 4.5 Coordinate

Tocca questa opzione per inserire le coordinate di una destinazione.

È possibile incollare le coordinate copiate negli appunti o inserire manualmente, cliccare su OK per creare il percorso.

#### 4.6 Ricerca sulla mappa

Accedere alla mappa e cliccare su un punto, cliccare su fine per creare un percorso come detinazione finale, cliccare punto di destinazione per aggiungere una rotta verso un percorso esistente.

# 4.7 Ricerca

Selezionare questa opzione per cercare un POI nelle categorie POI sulla mappa.

#### 5 Itinerario

#### 5.1 Tipo di itinerario

Scegli in questa sezione il tipo di percorso rapido, breve o diritto.

#### 5.2 Veicolo

Tocca questa opzione per scegliere il tipo di veicolo.

Fare clic sulla freccia per modificare le quote in caso di autocarri, rimorchi e autobus.

**Nota.** Per fornire mappe con altezza limitata, larghezza, peso, lunghezza, merci pericolose, è impresecnedibile acquistare un navigatore per camion, bus, caravan auto o comprare l'applicazione per questo tipo di veicoli.

# 5.3 Tipi di strade

Scegli in questa sezione i tipi di strada per calcolare il percorso.

Attivare "con opzioni di percorso" per attivare le seguenti due funzioni.

# 5.4 Espert

Clicca su esperti per vedere percorsi alternativi.

# 5.5 Alterativa

Toccare per trovare un percorso alternativo dalla posizione corrente.

# 5.6 Mostra

Fare clic su visualizza per visualizzare l'intero percorso sulla mappa.

# 5.7 Riproduci

Dopo aver creato un percorso premere questo per riprodurre una dimostrazione del percorso.

# 5.8 Elimina

Premere elimina per eliminare la rotta.

# 5.9 Elimina luogo

Premere per cancellare il punto di partenza del percorso.

# 5.10 Salva

Quando si crea un percorso, selezionare questa opzione per salvare il percorso.

# 5.11 Carica

Vai a questa sezione per caricare un percorso salvato.

# 5.12 Legenda

Dopo aver creato un percorso, selezionare questa funzione per visualizzare l'itinerario del percorso, selezionare un punto sul percorso e premere mostrare per vedere il segmento di percorso sulla mappa, è possibile fare clic su questo punto o far scorrere la mappa per un punto e creare un punto intermedio.

# 5.13 Percorsi

Selezionare questa opzione per salvare i percorsi, premere per registrare tracce per iniziare a risparmiare i percorsi. Premere colore per scegliere il colore delle tracce.

# 5.14 Odometro

In questa sezione è possibile consultare il software di navigazione computer di bordo:

· Distanza percorsa per sessione, dall'indicatore e totale.

· Velocità media per sessione, dall'indicatore e la velocità generale.

# 5.15 Colore

Questa sezione permette di cambiare il colore del percorso tra il blu, viola, lilla, giallo, arancio, azzurro, scuro e grigio.

# 5.16 Traccia itinerario

Questa opzione consente di calcolare un percorso in base all' intensità del traffico, l'intensità del traffico storico mostrato dal rosso al verde, essendo il rosso colore del traffico intenso e verde senza traffico.

# 5.17 Mostra manovre

Selezionare per visualizzare sulla mappa la procedura di manovra o di corsia.

# 5.18 Ricalcola dopo

Clicca su questa sezione per ricalcolare un percorso dopo aver percorso più di 30, 50, 100, 200, 300, 400 o 500 metri.

# 5.19 Progettare un itinerario dettagliato

Selezionare questa opzione per calcolare il percorso a livello dettagliato.

# 5.20 Ottimizzare la modalità dei punti dell'itinerario

Questa caratteristica consente di ottimizzare percorsi complessi quando ci sono più punti di passaggio e non ripetere sempre lo stesso cammino.

# 5.21 Utilizzare statistiche

Questa funzione crea un percorso di traffico con le statistiche del passato nella zona.

# 5.22 Consenti inversione

Scegliere questa opzione per consentire il cambio di direzione su un percorso.

# 5.23 Tenere conto del lato della strada

Scegliere questa opzione da considerare nel corso del percorso per uscire da un lato della strada, per esempio, se si tratta di una stazione di servizio in una strada di servizio.

# 5.24 Utilizzo del file delle restrizioni

Scegliere questa opzione per tenere conto dei limiti di velocità sulla rotta.

# 6 Avvisi

# 6.1 In caso di sforamento

Accedere a questa sezione per attivare gli avvisi di velocità nelle distanze indicate.

# 6.2 A proposito di manovra

In questa sezione è possibile selezionare il POI che si desidera visualizzare sulla mappa.

# 6.3 Altro sulle manovre

Selezionare per ricevere maggiori informazioni sulle manovre.

# 6.4 Alla partenza

Selezionando questo avviso funzione viene ricevuto un avviso sul percorso all'inizio.

# 6.5 Corsa lunga (periodica)

Selezionando questa funzione si viene avvisati periodicamente sulle informazioni del percorso.

#### 6.6 Notifica

Entrare in questa sezione per impostare la distanza di accostamento quando riceviamo l'avviso.

#### Radar

#### 6.7 Vocale

Selezionare per ricevere avviso sonoro.

#### 6.8 Sullo schermo

Selezionare per vederlo sullo schermo.

#### 6.9 Grossolanamente

Selezionare per la visualizzazione su un grande schermo.

#### Punti di interesse lungo il percorso

#### 6.10 Vocale

Selezionare per ricevere avviso sonoro.

#### 6.11 Sullo schermo

Selezionare per vederlo sullo schermo.

#### 6.12 Grossolanamente

Selezionare per la visualizzazione su un grande schermo.

#### 6.13 Sulla destra del percorso

#### Eventi di percorso

#### 6.14 Vocale

Selezionare per ricevere avviso sonoro.

#### 6.15 Sullo schermo

Selezionare per vederlo sullo schermo.

# 6.16 Grossolanamente

Selezionare per la visualizzazione su un grande schermo.

Selezionare gli eventi in viaggio forniti da altri utenti: autovelox, polizia, strada danneggiata, incidente, strada tagliata, gru, pericolo, strada scivolosa, lavori stradali, autovelox mobili, il testo.

# POI

6.17 Vocale

Selezionare per ricevere avviso sonoro.

#### 6.18 Sullo schermo

Selezionare per vederlo sullo schermo.

# 6.19 Grossolanamente

Selezionare per la visualizzazione su un grande schermo.

Selezionare il POI dinamico che si desidera visualizzare sulla rotta: negozio, parcheggio, polizia, punto paga, controllo vignettatura, equilibrio ponte.

#### Semaforo

#### 6.20 Vocale

Selezionare per ricevere avviso sonoro.

#### 6.21 Sullo schermo

Selezionare per vederlo sullo schermo.

#### 6.22 Grossolanamente

Selezionare per la visualizzazione su un grande schermo.

Selezionare i segnali che si desidera visualizzare sulla rotta:stop, semafori, porte, limiti di altezza, nessun sorpasso camion proibiti, pericolo, nessuna restrizione, strisce pedonali, manovra pericolosa, passaggio a livello, colonne sonore, incrocio di una scuola.

# 6.23 Ingorgo sulla rotta

Selezionare questa opzione per essere avvisati della ritenuta sulla rotta.

#### 6.24 Cambio di l'itinerario

Selezionare questa opzione per ricevere un avviso quando si apporta una modifica del percorso.

#### 6.25 Nuovo messaggio

Selezionare questa opzione per essere avvisati di un messaggio.

#### 7 Mappe

#### 7.1 Catalogo Mappe

Clicca su questa sezione per visualizzare l'elenco di mappe installate.

#### 7.2 Imposta

L'accesso per scaricare le mappe di qualsiasi paese del mondo.

Nota. Si consiglia di utilizzare il Wi-Fi per il download di mappe per evitare di consumare la sua linea di dati mobili.

# 7.3 Aggiorna

I nuovi aggiornamenti saranno visualizzati quando si avvia l'applicazione, fino a quando il dispositivo è collegato a Internet, andare a questa sezione per scaricare le mappe con gli aggiornamenti.

# 7.4 Download

Accedere a questa sezione per verificare lo stato del download della mappa.

# 7.5 Licenza

Cliccando su questa sezione il sistema visualizzerà il numero di licenza di mappe per diversi paesi. La licenza è universale, il che significa che una licenza attiverà tutte le mappe per essere scaricate in qualsiasi momento.

# 7.6 Informazioni

Clicca su questa sezione per visualizzare le informazioni mappa sulla posizione.

# 7.7 POI

In questa sezione è possibile selezionare il POI che si desidera visualizzare sulla mappa.

#### 7.8 Mostrare radar

Selezionare questa opzione per visualizzare il radar in rotta.

#### 7.9 Mostrare segnali

Selezionare questa opzione per visualizzare i segnali stradali lungo il percorso.

#### 7.10 Realtà aumentata

Attivare questa funzione per utilizzare l'applicazione in modalità pedonale, la mappa girevole per facilitare il percorso. È possibile utilizzare la bussola e mostrare POI speciale lungo il percorso.

# 7.11 Zoom automatico

In questa sezione è possibile impostare il livello di inclinazione di 2D e 3D della mappa.

# 7.12 Zoom automatico panoramico

L'attivazione di questa funzione per disabilitare caratteristiche della mappa che non sono necessari sulla strada.

# 7.13 Palazzi 3D

Clicca su questa sezione per mostrare i diversi edifici realizzati: senza edifici, solidi, finestre trasparenti, finestre trasparenti.

# 7.14 Incroci 3D

Con questa funzione, la mappa passa al 3D automaticamente.

#### 7.15 Mantiene il 3D durante lo scorrimento

Con questa funzione la mappa viene mantenuta in 3D quando il dispositivo è verticale.

#### 7.16 Nord in alto

Clicca su questa sezione per impostare la mappa con il nord in alto.

# 7.17 Vista semplificata durante la marcia

Questa caratteristica elimina oggetti dalla mappa per migliorare la visualizzazione della strada.

# 7.18 Elaborazione dei dettagli

Tocca questa opzione per impostare la qualità dell'immagine della mappa.

#### 7.19 Dimensione carattere

Entrare in questa sezione per aumentare o diminuire la dimensione del testo dell'interfaccia.

# 7.20 Nome delle vie orizzontale

Inserisci questa sezione così che il testo della mappa sia visualizzato sul display orizzontalmente.

# 7.21 Screenshot dello schermo

Clicca su questa sezione per fare uno screenshot. Vai alla mappa e far scorrere per trovare il punto in cui si desidera eseguire la cattura, entrare nel menù e andare a screenshot e cliccare screenshot. La schermata sarà memorizzata all'interno della cartella immagini.

#### 8 Online

La nostra applicazione di navigazione consente di accedere ai dati di traffico, di conoscere lo stato delle strade, ma consente anche di interagire con altri utenti dell'applicazione, aggiungere commenti sulla mappa e punti di tasso di interesse. Allo stesso modo, l'applicazione consente di aggiungere contenuti ad altri utenti delle applicazioni,

conoscere altri paesi e culture nei loro viaggi turistici.

# 8.1 Internet

Tocca questa opzione per consentire all'applicazione di connettersi alla rete.

# 8.2 Registrazione del verbale

Abilitando questa funzione il sistema di comunicazione tra l'applicazione e il server viene attivato.

# 8.3 Servizi

Funzione per attivare e disattivare i servizi on-line per le funzioni descritte in questa sezione.

# 8.4 Attiva traffico

Tocca questa opzione per attivare il traffico online.

# 8.5 Mostra la velocità

L'attivazione di questa funzione crea un costo aggiuntivo per aggiungere i tempi di informazione sul traffico e velocità.

# 8.6 Relativamente al colore

In questa modalità, il colore del bordo della strada è legato non solo alla velocità, ma anche alla classe della strada. Ad esempio, una strada rurale con una velocità di 30 chilometri all'ora sarà verde e non rossa.

# 8.7 Domanda sul traffico

Se questa opzione è abilitata, il programma domanda sul traffico in caso di arresto prolungato.

# 8.8 In caso di interruzione del collegamento al servizio

Toccare per trovare difetti connessione al server.

# 8.9 Aggiorna

Tocca questa opzione per aggiornare il traffico.

# 8.10 Informazioni

Entrare in questa sezione per gli eventi di traffico nella zona.

# 8.11 Attiva gli eventi

Tocca questa opzione per abilitare gli eventi di traffico segnalati da altri utenti. Questa funzione ha effetto off e on nell'applicazione.

# 8.12 Eventi DPOI

POI segnalato da altri utenti che vogliono vedere sulla strada.

# 8.13 Orario dell'evento

Per visualizzare sulla mappa il tempo trascorso da quando l'evento è stato creato.

# 8.14 Podcasts

Selezionare questa funzione per cercare i siti turistici.

# 8.15 Podcasts, mostra sulla mappa

Selezionare questa funzione per visualizzare sulla mappa i siti di interesse turistico.

# 8.16 Recensioni

Accedere a questa sezione per vedere tutti i commenti che sono stati aggiunti, accedere alla posizione del POI dove si ha aggiunto il commento.

#### 8.17 Recensioni, mostra sulla mappa

Con questa funzione i commenti degli utenti vengono visualizzati sulla mappa.

#### 8.18 Lingua delle recensioni

Selezionare la lingua per visualizzare i siti turistici nella lingua scelta.

#### 8.19 Lascia una recensione in forma anonima

Selezionare questa funzione per mettere commenti senza identità. Se hai creato un account per l'applicazione e questa funzione è disattivata i commenti verranno visualizzati con il proprio nome utente.

#### 8.20 Amici

Lista di amici online (è possibile aggiungere qualcuno come amico e vedere sulla mappa)

Quando un utente accede possono scegliere quale tipo di utente: taxi, gru, officina meccanica, compagno di viaggi ... se ci sono utenti registrati il sistema farà una ricerca per gli utenti che utilizzano l'applicazione in base ai criteri introdotti e sono attualmente visualizzati.

Per fare una ricerca passare al punto 8.21

Nota. Questa funzionalità richiede che l'amico abbia attivata l'opzione mostrare posizione del passaggio 8.21.

# 8.21 Monitoraggio

#### · Ricerca amico

Accedere a questa sezione per trovare amici che utilizzano l'applicazione per trovare amici, si consiglia di chiedere il nome utente del tuo amico per facilitare la ricerca. Fare clic su Aggiungi amico e inserire il nome utente, se non si conosce si può provare a fare una ricerca per nome e apparirà un elenco di tutti gli utenti con quel nome. Selezionare l'utente e accedere alle informazioni, fare clic su Aggiungi per inviare una richiesta di amicizia. Ora è possibile accedere a tutti i dati pubblici

# · Contattare un amico

Accedere a monitoraggio, appare la lista di amici che avete aggiunto, selezionare l'amico con cui si desidera comunicare, toccare l'icona del veicolo per vedere il percorso corrente, consultare il suo profilo, conoscere le vostre recensioni, vedere foto, creare una chiamata radiochat, fare una telefonata al numero del suo profilo. È possibile inviare un messaggio di testo, immagine o audio.

Fare clic sul suo nome per le impostazioni di accesso per modificare il proprio profilo come si vuole che appaia, conoscere la vostra posizione sulla mappa, visualizzare la posizione sulla mappa, giornali di bordo, eliminare dalla lista di amici ...

**Nota.** Informazioni come conoscere la tua posizione o visualizzare la posizione sulla mappa ed effettuare una chiamata radiochat è necessaria la connessione ad internet e usare l'applicazione.

# 9 Impostazioni

#### 9.1 Luminosità della mappa

In questa sezione è possibile selezionare la modalità di visualizzazione dello schermo tra automatico, visione diurna e visione notturna. Se si seleziona Visualizza automatico il browser regolerà automaticamente la schermata di oscuramento in base al giorno o alla notte.

# 9.2 Pacchetto voce

Accedere a questa sezione per scegliere la voce.

9.3 Intensità volume

Accedere a questa sezione per regolare il volume della domanda.

#### 9.4 Volume se selezionato

Selezionare questa funzione per disattivare il suono quando si preme sullo schermo.

**Nota.** Questa funzione può essere abilitata sul dispositivo, se non si desidera il suono è necessario disattivare questa funzione su entrambi i siti.

#### 9.5 Canale audio

Configurazione di Android per la navigazione vocale (uso solo se c'è un problema con l'audio sul dispositivo utilizzato).

#### 9.6 Utilizza solo il media player

Soluzione per alcuni dispositivi (uso solo se c'è un problema con l'audio sul dispositivo utilizzato).

# 9.7 Lingua dell'interfaccia

In questa sezione è possibile impostare la lingua dell'interfaccia.

#### 9.8 Lingua di immissione

In questa sezione è possibile configurare la lingua della tastiera e scegliere le lingue che si desidera far apparire come una scrittura un'opzione.

#### 9.9 Tastiera input

Accedere a questa sezione per utilizzare l'applicazione tastiera o utilizzare la tastiera del sistema operativo del dispositivo.

#### 9.10 GPS

Accedere a questa sezione per configurare le impostazioni GPS.

#### 9.11 Sistema di unità

Accedere a questa sezione di scegliere il sistema di unità di misura.

# 9.12 Dimensione dello schermo

Accedere a questa sezione per scegliere una dimensione dello schermo che si adatti alle vostre esigenze.

# 9.13 FSAA

Con questa funzione migliora la nitidezza della mappa.

#### 9.14 Il mio menu

Clicca su questa sezione per scegliere le opzioni del menù rapido per scegliere questa funzione e fare clic su Modifica, è possibile scegliere la funzione che si desidera sostituire.

# 9.15 Tipo di

Accedere a questa sezione per aumentare o diminuire la dimensione della mappa.

#### 9.16 Menù contestuale

Accedere a questa sezione per impostare la modalità per accedere al menù.

#### 9.17 Pulsanti sullo schermo

In questa sezione è possibile selezionare i pulsanti visualizzati sullo schermo di navigazione.

# 9.18 Ricerca vocale

Selezionare questa opzione per abilitare la ricerca vocale.

# 9.19 Pannello di navigazione

Accedere a questa sezione per attivare le funzioni del pannello di navigazione.

# 9.20 Tipo di navigazione

Accesso questa sezione possono ingrandire o interfaccia modalità standard sullo schermo di navigazione.

# 9.21 Tipo di dimensione

In questa sezione selezionare il tipo di sistema di misura.

# 9.22 Mostra vie

Accedere a questa sezione per configurare l'assistente percorso manovra.

# 9.23 Informazioni

Abilitando questa funzione verranno visualizzate offerte e promozioni nella schermata di navigazione.

#### 9.24 Scegliere un percorso alla partenza

Attivare questa funzione per consentire l'accesso diretto ai tuoi percorsi preferiti e salvati a inizio della navigazione.

#### 9.25 Animazione menu

Accedere a questa sezione per cambiare l'effetto sugli schermi che cambiano quando si accede da una pagina all'altra.

# 9.26 Default

Clicca su questa sezione per portare il software alle impostazioni di fabbrica.

#### 10 Salvadanaio

In questa sezione si mostra un elenco di offerte e promozioni.

# 11 Mio NavionTruck

# 11.1 II mio account

Accedere a questa sezione per registrare le informazioni relative all'utente: informazioni, profilo, i dati personali su commenti degli utenti, foto.

# 11.2 Versione del software

È la versione del software installato.

# 11.3 Numero della licenza

È il numero di licenza, non condividere il numero di licenza e conservare la licenza in un luogo sicuro.

# 11.4 Login e password per ripristinare

Sono il nome utente e la password per ripristinare l'applicazione a partire dai dati memorizzati sul server. Seguire i passaggi per ripristinare del paragrafo 12.

Conservare queste informazioni in un luogo sicuro.

# 11.5 Servizio tecnico

Accedere a questa sezione di aiuto per trovare le informazioni di contatto del venditore.

11.6 Servizio di Pubblicità

Accedere a questa sezione per l'applicazione servizi pubblicitari.

#### 12 Sincronizzazione

# 12.1 Sincronizzare

Clicca su questa sezione per sincronizzare la configurazione corrente al server.

#### 12.2 Automaticamente

Entra in questa sezione per scegliere i dati che si desidera sincronizzare.

#### 12.3 Login per ripristinare

Nome utente per ripristinare l'applicazione a partire dai dati memorizzati sul server.

Conservare queste informazioni in un luogo sicuro.

#### 12.4 Password per ripristinare

Password per ripristinare l'applicazione a partire dai dati memorizzati sul server.

Conservare queste informazioni in un luogo sicuro.

#### 12.5 Restore

Accedere a questa sezione per ripristinare i dati dall'ultima sincronizzazione, inserire il nome utente e la password.

#### 12.6 Salva impostazioni

Accedere a questa sezione per salvare le impostazioni del server. Toccare ogni cartella per salvare le impostazioni.

#### 12.7 Ripristina impostazioni

Accedere a questa sezione per caricare le impostazioni di configurazione salvata in precedenza.

# 13 Negozio

Accedere a questa sezione per accedere al negozio online e acquistare la licenza.

Una volta acquistata la licenza per la licenza di passaggi di attivazione paragrafo 1.

www.naviontruck.com